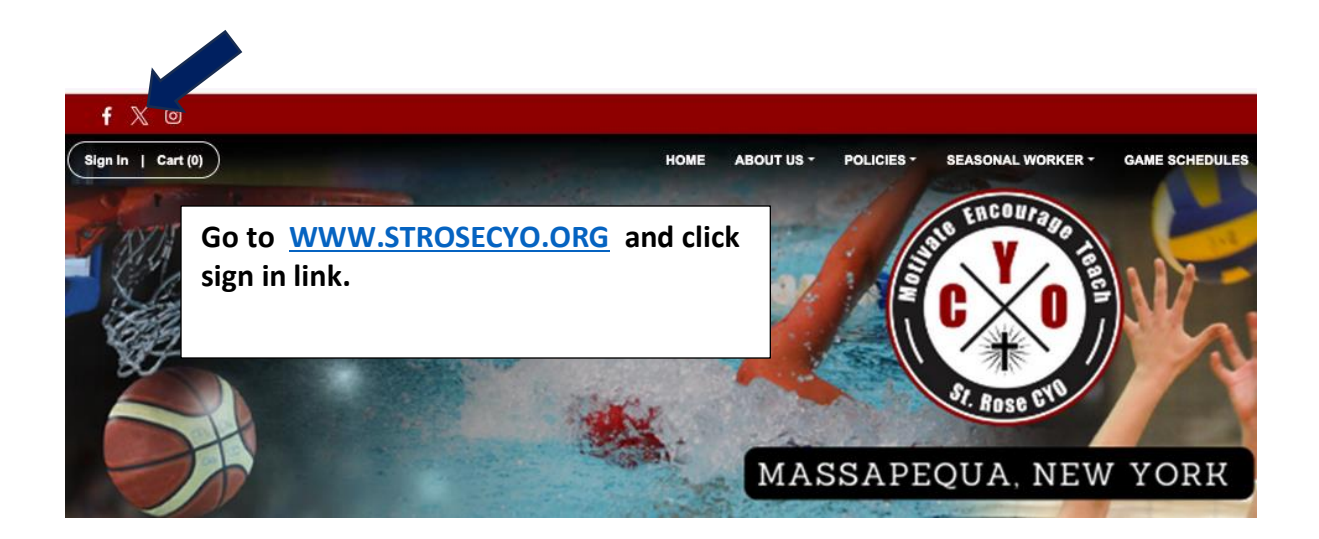

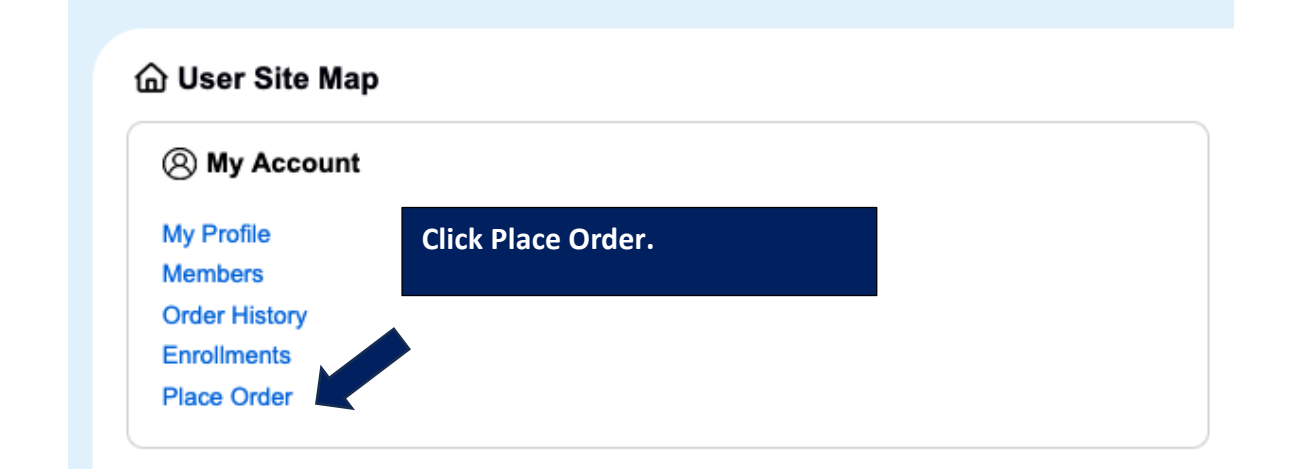

### Add Items To Your Cart

Please note that each credit card order will incur a processing fee.

Your "Shopping" Cart lists the items you want to enroll in and store items you want to purchase. Click the Proceed to Ch items. Click the Delete icon to remove items, or to add more enrollments to your Cart, complete the Enrollment fields be

| Enrollee *                  | Charles Mahlmeister   Add Enrollee  | 3                         |
|-----------------------------|-------------------------------------|---------------------------|
| Enrollment Type *           | General                             |                           |
| Program *                   | Adult Spring Basketball - 5 🔻       | Fill out all information. |
| Offering *                  | Adult Basketball Team               | Select 'YES' to add       |
| Incl. Player Registration * | Yes   Register team and as a player | yourself as a player on   |
|                             | Add Enrollment                      | the foster.               |
|                             |                                     | Click Add Enrollment.     |

| lease note that each credit ca                             | ard order will incur a processing fee.                                                         |                                                                                                    |                                                        |                      |
|------------------------------------------------------------|------------------------------------------------------------------------------------------------|----------------------------------------------------------------------------------------------------|--------------------------------------------------------|----------------------|
|                                                            |                                                                                                | ×                                                                                                    |                                                        |                      |
| Enrollee *                                                 | s                                                                                              |                                                                                                    |                                                        |                      |
| Enrollment Type *                                          | Your enrollment has been added to<br>enrollment, close this message, th                        | o your Cart. If this is your last<br>en click the "Proceed to                                         |                                                        |                      |
| Program \star                                              | Checkout" button. If you have mor<br>make your enrollment selections a<br>button.              | e items to add to your Cart then<br>nd click the Add Enrollment                                       |                                                        |                      |
| Offering *                                                 |                                                                                                |                                                                                                    |                                                        |                      |
|                                                            |                                                                                                |                                                                                                    | Click 'X" to close windo                               | ow.                  |
|                                                            |                                                                                                |                                                                                                    | Click Proceed to Check                                 | out.                 |
| ur Cart                                                    |                                                                                                |                                                                                                    |                                                        |                      |
| m                                                          |                                                                                                |                                                                                                    |                                                        |                      |
| neral - Adult Spring Basketb                               | all - Adult Basketball Team - Charles Mahlmeiste                                               | er (Team Registration)                                                                                | \$0.00                                                 |                      |
| eral - Adult Spring Basketb                                | all - Roster - Adult Basketball Team - Charles Ma                                              | ahlmeister (Player Registration)                                                                      | \$0.00                                                 |                      |
|                                                            |                                                                                                |                                                                                                    |                                                        | Order Subtot         |
|                                                            |                                                                                                |                                                                                                    |                                                        | \$0.0                |
|                                                            | Proceed to Checkout                                                                            |                                                                                                    | •                                                      |                      |
|                                                            |                                                                                                |                                                                                                    |                                                        |                      |
|                                                            |                                                                                                |                                                                                                    |                                                        |                      |
| Complete this page and the                                 | all - Adult Basketball Team - Charles                                                          | Mahlmeister                                                                                           |                                                        | Help                 |
| prote the page and the                                     |                                                                                                |                                                                                                    |                                                        |                      |
| eam Information                                            |                                                                                                |                                                                                                    |                                                        |                      |
| lote: You will enter your R<br>lisplays, in the navigation | oster after you have registered your Team. Ar<br>menu on the left of the page select your Team | n "Order Confirmation" page will display after you<br>n Name link under "Manage Rosters" to enter you | have registered your Team. When the "Orde<br>r Roster. | r Confirmation" page |
| eam Name 🔺                                                 | NY Knicks                                                                                      |                                                                                                    |                                                        |                      |
| Team Name 🔺                                                | NY Knicks                                                                                      | -                                                                                                    |                                                        |                      |
| Release of Liability (Ad                                   | ults)                                                                                          | Inpi                                                                                                  | it Team Name.                                          |                      |

#### READ BEFORE SIGNING

**Check off Agreement.** IN CONSIDERATION OF being allowed to participate in any way in the St. Rose of Lima Catholic Youth Organization acknowledges, appreciates, and agrees that:

The risks of injury and illness (ex: communicable diseases such as MRSA, Influenza, and COVID-19) from the activities i disability and death, and while particular rules, equipment, and personal discipline may reduce these risks, the risks of se **Click Next.** 

- 1. I KNOWINGLY AND FREELY ASSUME ALL SUCH RISKS, both known and unknown, EVEN IF ARISING FROM THE NEGLIGENCE OF THE RELEASEES or others, and ass me full

the undersigned

al for permanent

I KNOWINGLY AND FREELY ASSUME ALL SUCH RISKS, both known and unknown, EVEN IF ARISING FROM THE NEGLIGENCE OF THE RELEASEES or others, and assume run responsibility for my participation; and,
 I willingly agree to comply with the program's stated and customary terms and conditions for participation. If, however, I observe any unusual significant hazard or concern during my presence or participation in the program itself, I will remove myself from participation and bring such attention of the nearest official immediately; and,
 I, for myself, and on behalf of my heirs, assigns, personal representatives and next of kin, HEREBY RELEASE AND HOLD HARMLESS the **St. Rose of Lima Catholic Youth Organization**; its directors, officers, officials, agents, employees, volunteers, other participants, sponsoring agencies, sponsors, advertisers, and if applicable, owners and lessors of premises used to conduct the event ("Releasees"), WITH RESPECT TO ANY AND ALL INJURY, ILLNESS, DISABILITY, DEATH, or loss or damage to person or property, WHETHER ARISING FROM THE NEGLIGENCE OF

| Agreement * | Click here to verify that you have read and agree to the terms and conditions that govern your involvement with St. Rose CYO. |
|-------------|----------------------------------------------------------------------------------------------------|
|             | Next                                                                                                    |

| Checkout                                                                                                    |                                                               |                                          | Help 👔             |
|----------------------------------------------------------------------------------------------------|---------------------------------------------------------------|------------------------------------------|--------------------|
| One more step! Just complete                                                                                              | this page, confirm the item(s) in your order and click the Pl | ace Order button to finalize your order. |                    |
| Contact Information                                                                                                    |                                                               |                                          |                    |
| First Name 🔺                                                                                                    | Charles                                                       |                                          |                    |
| Last Name 🔺                                                                                                    | Mahlmeister                                                   | Input Contact Information                |                    |
| Street Address *                                                                                                    | 65 Massapequa Ave                                             | input contact mormation.                 |                    |
| City *                                                                                                    | Massapequa                                                    | Click Place Order.                       |                    |
| State *                                                                                                    | NY T                                                          |                                          |                    |
| Zip Code *                                                                                                    | 11788                                                         |                                          |                    |
| Phone *                                                                                                    | 516-835-8837                                                  |                                          |                    |
| Order                                                                                                    |                                                               |                                          |                    |
| Item                                                                                                    |                                                               |                                          | Cost               |
| General - Adult Spring Basketball - Adult Basketball Team - Charles Mahlmeister (Team Registration)(Team Name: NY Knicks) |                                                               | \$0.00                                   |                    |
| General - Adult Spring Basketba                                                                                           | II - Roster - Adult Basketball Team - Charles Mahlmeister (Pl | layer Registration)                      | \$0.00             |
|                                                                                                    |                                                               |                                          | Order Total (USD): |
|                                                                                                    |                                                               |                                          | \$0.00             |
|                                                                                                    | Place Order                                                   |                                          |                    |

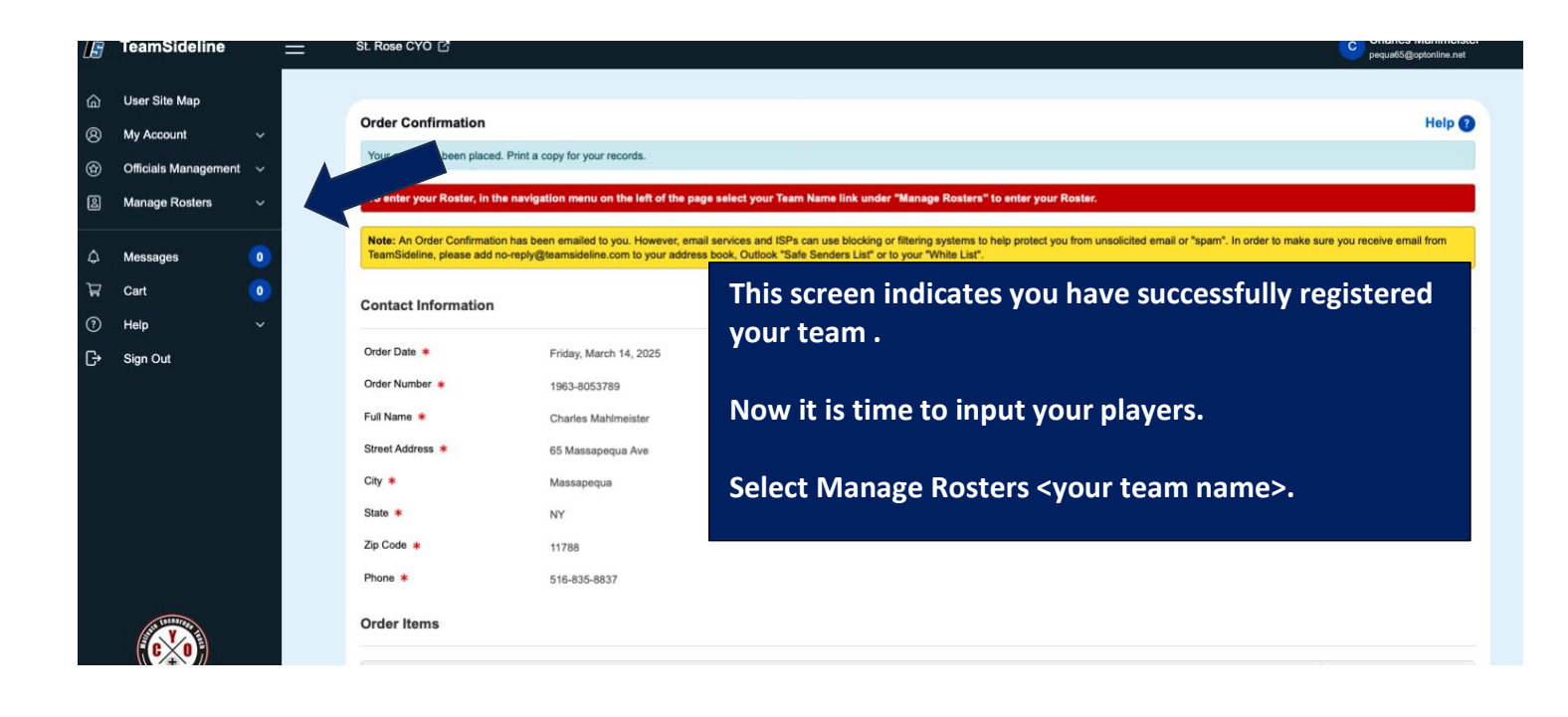

| Adult Spring Basketball                                                                                                    |                                     |                                    |                       |         |          | Help 💡 |
|----------------------------------------------------------------------------------------------------|-------------------------------------|------------------------------------|-----------------------|---------|----------|--------|
| Your Roster Status is <b>Open</b> . Follow these steps to add team members and change your Roster Status from <b>Open</b> to <b>Submitted</b> .<br>Step 1: Click the Add to Roster button to add team members. You can also click the Copy Roster button to add all team members from a previous Team Roster.<br>Step 2: When a member, an invitation is emailed to the team member to prompt them to enroll to be on your team.<br>Step 3: A check mark displays in the Enrolled column for each team member that has completed enrollment.<br>Step 4: When the minimum number of team members have enrolled, click the Submit button to change your Roster Status to Submitted. |                                     |                                    |                       | /       |          |        |
| You must change your Roster status t<br>requirements.<br>Add to Roster Reinvite All                                                                                                    | o Submitted to notify "St. Rose CYO | " your Team has met the minimum Ro | ister                 |         | Sub      | mit    |
| First Name <b>*</b><br>Last Name <b>*</b><br>Role <b>*</b><br>Ernail <b>*</b>                                                                                                    | Player  Add                         |                                    |                       |         |          |        |
| Name                                                                                                    |                                     | Role                               | Email Address         | Invited | Enrolled |        |
| Charles Mahlmeister                                                                                                    |                                     | Manager                            | pequa65@optonline.net |         |          | (* 🖉 X |
| Charles Mahlmeister                                                                                                    |                                     | Player                             | pequa65@optonline.net |         |          | (⇒ 🔍 × |
| Count : 2                                                                                                    |                                     |                                    |                       |         |          |        |

### Instructions to Add Players to Your Roster:

- 1. Use this screen to add players to your roster.
- 2. **Note**: If you selected "YES" during registration, your name will already be on the roster as both the team manage and as a player. If not, add your name as a player now.
- 3. The **Manage Roster** link will be available when you log into your account. You can add players at any time and see who has registered or still needs to do so.
- 4. When your team is complete, click the **Submit** button. Once submitted, no further changes can be made.